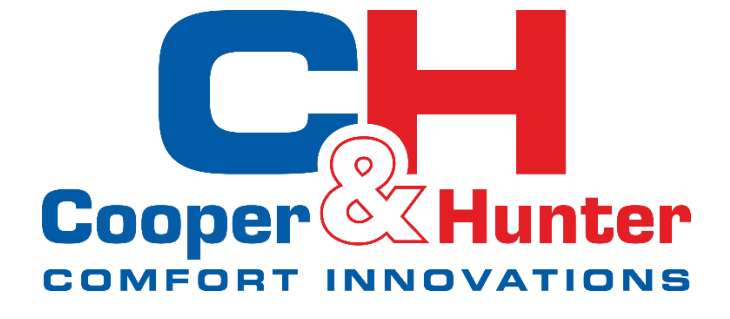

# INSTRUKCJA INSTALACJI I UŻYTKOWANIA

Sterownik przewodowy

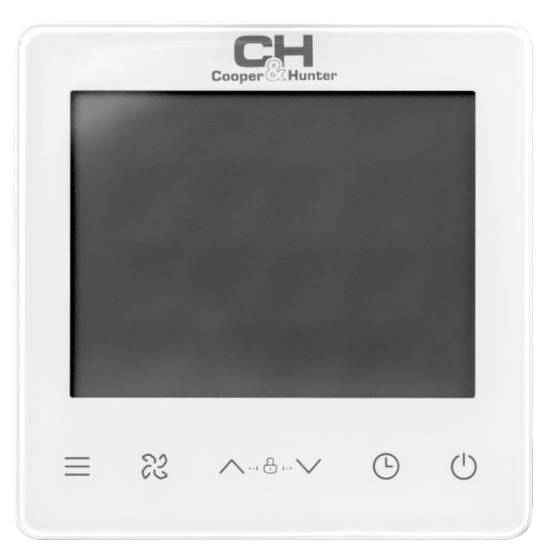

Model: KJRP-86A/BMFNKD-E

Dziękujemy za wybór naszego produktu.

Przed rozpoczęciem użytkowania należy zapoznać się z niniejszą instrukcją oraz zachować ją na przyszłość.

### SPIS TREŚCI

| 1.  | Podstawowa obsługa                       | 3  |
|-----|------------------------------------------|----|
| 2.  | Cechy                                    | 3  |
| 3.  | Główne parametry                         | 3  |
| 4.  | Wygląd przycisków i wyświetlanie ikon    | 4  |
| 5.  | Podstawowe ustawienia                    | 5  |
| 6.  | Ustawienia prędkości wentylatora         | 6  |
| 7.  | Ustawienia timera                        | 6  |
| 8.  | Ustawienie blokady klawiszy              | 7  |
| 9.  | Wyświetlanie temperatury w pomieszczeniu | 7  |
| 10. | Procedura uruchomienia                   | 8  |
| 11. | Instalacja                               | 12 |

- Niniejsza instrukcja zawiera szczegółowy opis środków ostrożności, na które należy zwrócić uwagę podczas obsługi;
- Aby zapewnić prawidłową obsługę sterownika przewodowego, prosimy o dokładne zapoznanie się z niniejszą instrukcją przed pierwszym użyciem;
- Po przeczytaniu należy zachować instrukcję na przyszłość.

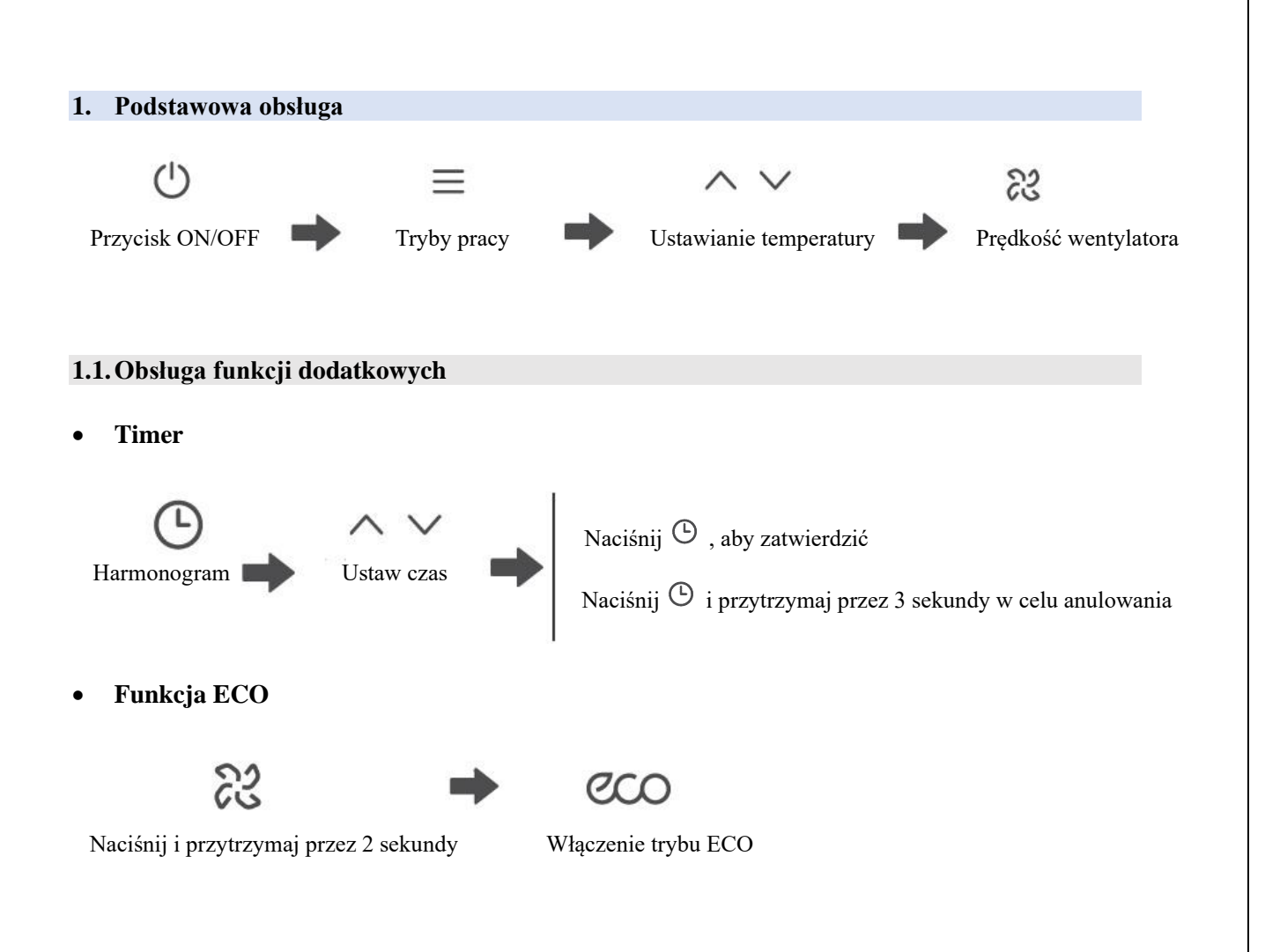

### 2. Cechy

| Modbus                                                                    |                                                                                                    | eco            | C              | Ð                                             |
|---------------------------------------------------------------------------|----------------------------------------------------------------------------------------------------|----------------|----------------|-----------------------------------------------|
| Modbus<br>(nieobsługiwany<br>w przypadku<br>braku połączenia<br>z siecią) | Tryb dodatko-<br>wego ogrzewania<br>elektrycznego<br>(nieobsługiwany,<br>jeśli nie jest pod-<br>łączony do sieci) | Ustawienia ECO | Funkcja timera | Blokada klawiszy<br>(blokada<br>rodzicielska) |

### 3. Główne parametry

| Model                    | W sieci: KJRP-86A/BMFNKD-E         |  |  |
|--------------------------|------------------------------------|--|--|
| Zasilanie                | 220-240V~, 50/60Hz                 |  |  |
| Dred znamionowy          | Obciążenie rezystancyjne: maks. 1A |  |  |
| r rąu znamionowy         | Ładowanie indukcyjne: maks. 1A     |  |  |
| Zakres temperatur pracy  | Od -15°C do 43°C                   |  |  |
| Wilgotność               | ≤RH90 %                            |  |  |
| Stopień zanieczyszczenia | 2                                  |  |  |
| Rodzaj działania         | 1 B.U                              |  |  |

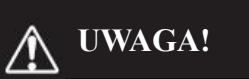

- Zabrania się samodzielnego instalowania urządzenia. Czynność tę należy powierzyć Autoryzowanemu Instalatorowi lub innemu profesjonaliście;
- Przed czyszczeniem lub konserwacją należy upewnić się, że zasilanie jest odłączone. Nie używaj wody do mycia, aby uniknąć porażenia prądem;
- Nie obsługuj sterownika mokrymi rękami, aby uniknąć porażenia prądem;
- Do czyszczenia nie używaj pestycydów, środków dezynfekcyjnych ani łatwopalnych, ponieważ mogą one uszkodzić urządzenie lub spowodować pożar;
- Zabrania się samodzielnego zdejmowania panelu sterownika, gdyż grozi to porażeniem prądem.

### 4. Wygląd przycisków i wyświetlanie ikon

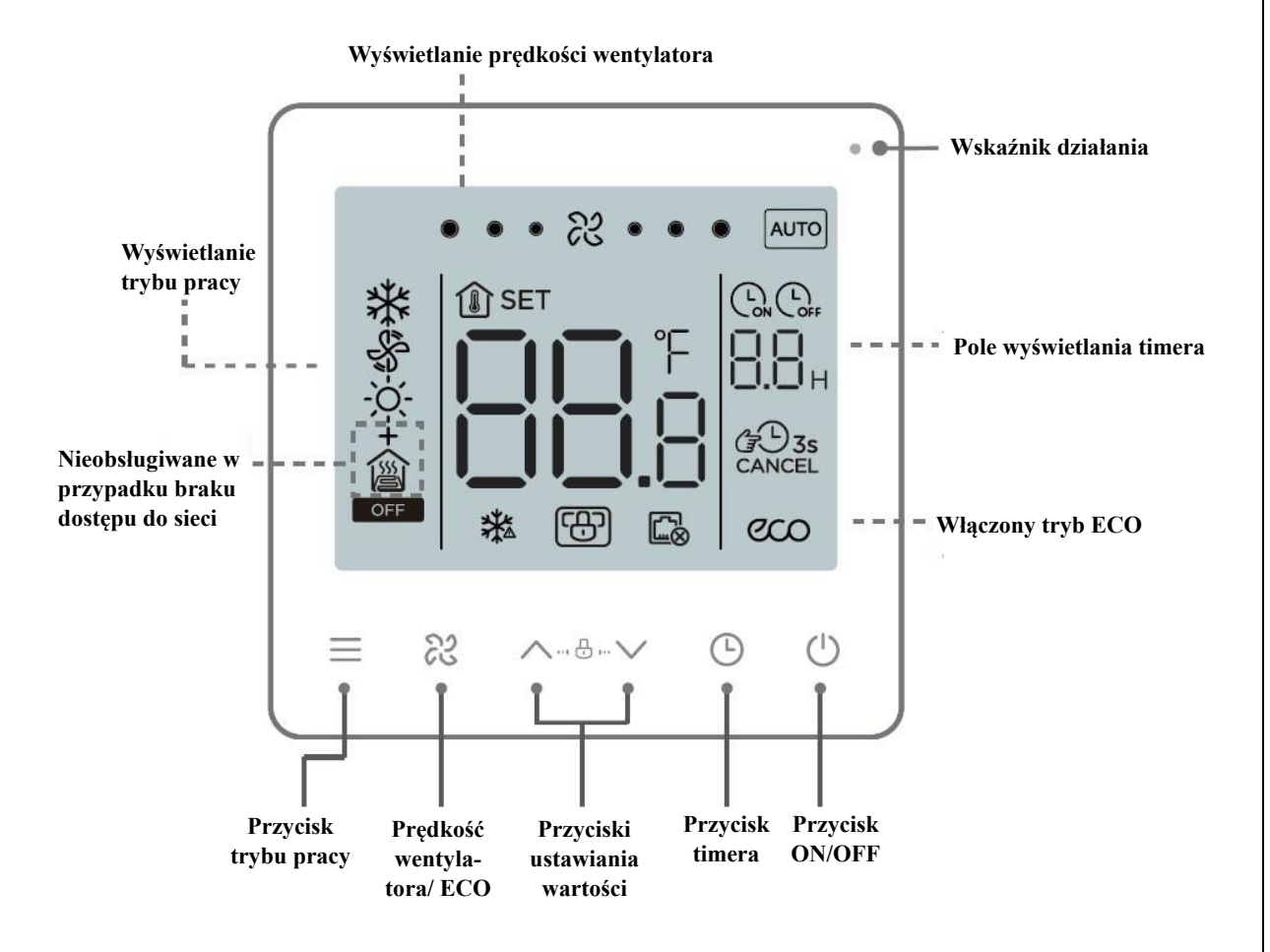

#### 5. Podstawowe ustawienia

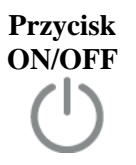

Naciśnięcie przycisku spowoduje zaświecenie się diody stanu pracy oraz rozpoczęcie działania urządzenia.

Ponowne naciśnięcie tego przycisku spowoduje wyłączenie urządzenia, dioda stanu pracy zgaśnie.

OFF - ikona wyświetla się, gdy urządzenie jest wyłączone.

Każdorazowe naciśnięcie tego przycisku spowoduje zmianę trybu pracy urządzenia według poniższego schematu:

Przycisk wyboru trybu pracy Scenariusz dwururowego chłodzenia i ogrzewania jest ustawiony domyślnie. Scenariusz można zmienić na podstawie ustawień parametrów zgodnie z rzeczywistymi potrzebami Użytkownika.

W przypadku braku połączenia z siecią obsługiwane są tylko tryby chłodzenia dwururowego oraz dwururowego chłodzenia i ogrzewania.

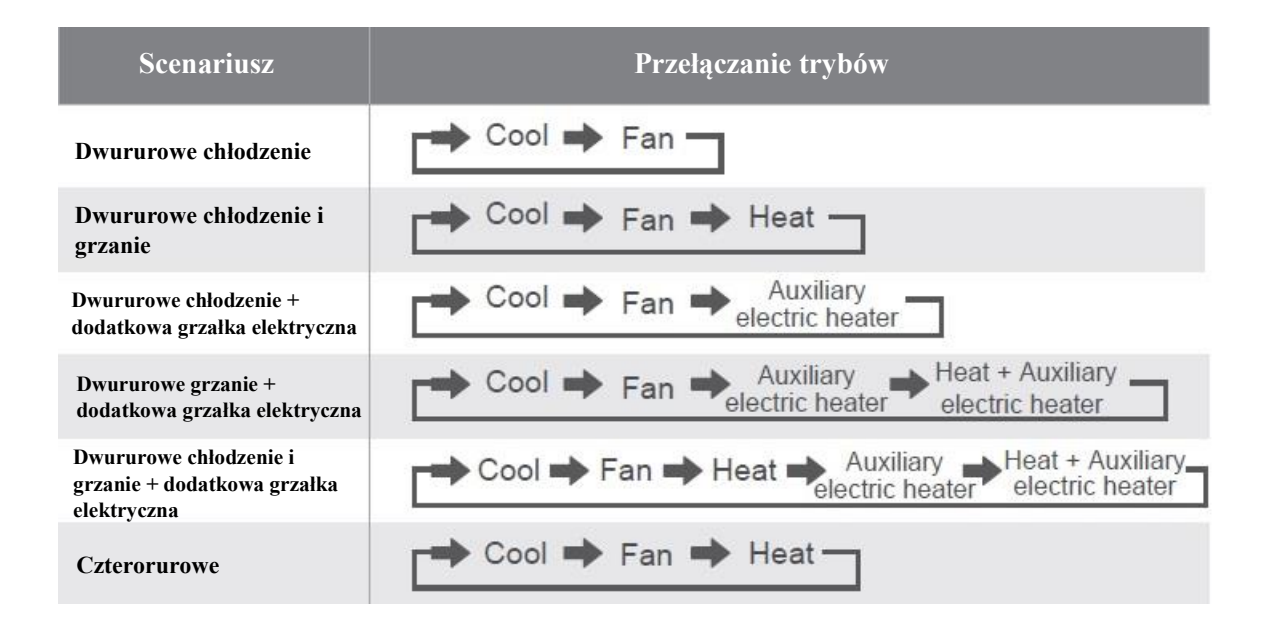

### Ustawianie temperatury

Za wyjątkiem pracy w trybie wentylacji, naciśnięcie tych przycisków umożliwia regulację ustawionej temperatury w pomieszczeniu. Naciśnięcie i przytrzymanie jednego z tych przycisków spowoduje regulację temperatury w sposób ciągły.

Ustawienie ECO Naciśnij i przytrzymaj przez 2 sekundy przycisk  $\aleph$ , aby włączyć tryb ECO. Chłodzenie ECO: 26°C, niska prędkość wentylatora; Wentylacja ECO: niska prędkość wentylatora; Grzanie ECO: 18°C, niska prędkość wentylatora; Dodatkowa grzałka elektryczna ECO: 18°C, niska prędkość wentylatora; Grzanie + dodatkowa grzałka elektryczna ECO: 18°C, niska prędkość wentylatora.

#### 6. Ustawienia prędkości wentylatora

Ustawianie prędkości wentylatora

Naciśnięcie przycisku & umożliwia ustawienie żądanej prędkości wentylatora. Dostępne są następujące prędkości: wysoka/ normalna/ niska/ auto.

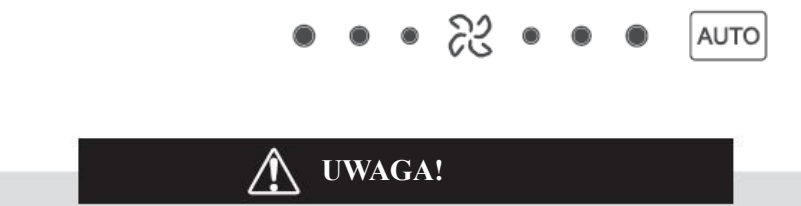

• Po ustawieniu prędkości wentylatora potrzeba trochę czasu, aby urządzenie odpowiednio zareagowało. Jeśli urządzenie nie reaguje natychmiast na ustawienie, jest to zjawisko normalne.

#### 7. Ustawienia timera

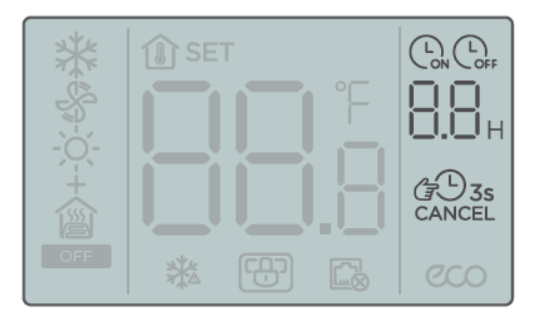

• Ustawienie czasu włączenia

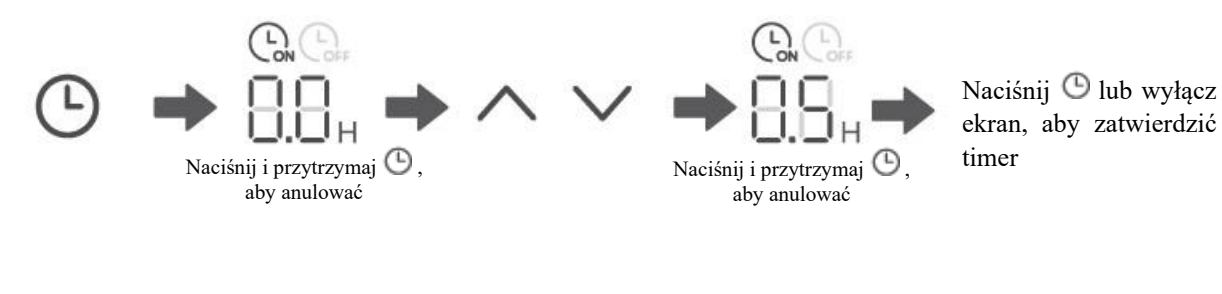

• Ustawienie czasu wyłączenia

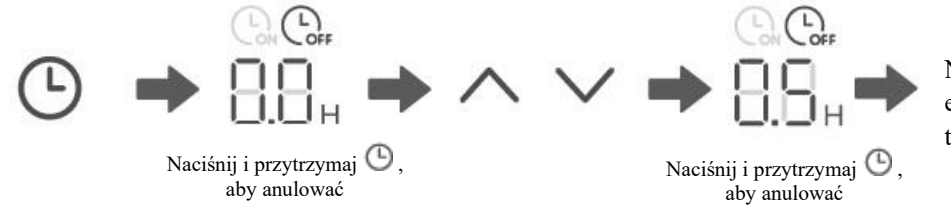

Naciśnij 🕑 lub wyłącz ekran, aby zatwierdzić timer

#### • Anulowanie timera

Naciśnij i przytrzymaj Timer przez 3 sekundy lub ustaw timer na 0.0, aby anulować odliczanie czasu.

# UWAGA!

• Timer Off można ustawić, gdy klimatyzator jest włączony, a Timer On można ustawić, gdy klimatyzator jest wyłączony.

#### 8. Ustawienie blokady klawiszy

• Włączenie blokady

$$\wedge + \vee$$

Naciśnij jednocześnie i przytrzymaj dwa przyciski przez 1.5 sekundy

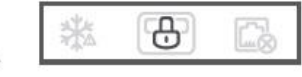

Włączenie blokady klawiszy

Sterownik przewodowy nie będzie reagował na naciskanie przycisków, na ekranie migać będzie ikonka

#### • Wyłączenie blokady

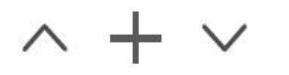

Naciśnij jednocześnie i przytrzymaj dwa przyciski przez 1.5 sekundy

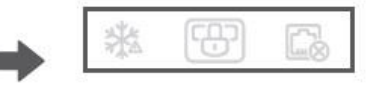

Wyłączenie blokady klawiszy

#### 9. Wyświetlanie temperatury w pomieszczeniu

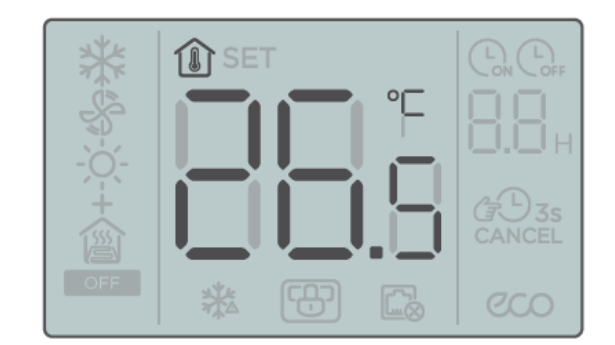

Temperatura wewnętrzna jest wyświetlana, gdy ekran jest wyłączony.

#### 10. Procedura uruchomienia

#### 10.1. Przywrócenie ustawień fabrycznych

Naciśnij i przytrzymaj jednocześnie przyciski  $\equiv$ ,  $\approx$  i  $\odot$  przez 5 sekund, a sterownik przewodowy uruchomi się ponownie z parametrami przywróconymi do ustawień fabrycznych.

#### 10.2. Wyświetlanie błędów

- W przypadku awarii czujnika, na wyświetlaczu LCD sterownika, w obszarze wyświetlania ustawień temperatury, pojawi się kod błędu E1;
- W interfejsie ustawiania parametrów na wyświetlaczu LCD wyświetlana jest ikona 🖾, gdy komunikacja Modbus nie powiedzie się. Ikona zawsze pokazuje się, gdy sterownik nie jest podłączony do sieci;
- W przypadku pojawienia się kodu błędu na wyświetlaczu należy niezwłocznie powiadomić Autoryzowanego Instalatora. Zabrania się podejmowania samodzielnych prób demontażu, napraw lub modyfikacji.

#### 10.3. Ustawienia parametrów regulatora temperatury

- Parametry można ustawiać, gdy urządzenie jest włączone lub wyłączone;
- Naciśnij i przytrzymaj jednocześnie przyciski ≡ i <sup>(1)</sup> przez 3 sekundy, aby wejść do interfejsu ustawień parametrów;
- Po wejściu na stronę ustawień parametrów, w strefie wyświetlania temperatury wyświetli się C0. Naciśnij ^ i ~ , aby przejść do kodu parametru; po wybraniu kodu parametru naciśnij <sup>(1)</sup>, aby wejść do ustawień konkretnego parametru. Naciśnij ^ i ~ , aby ustawić parametry. Następnie naciśnij <sup>(1)</sup>, aby zatwierdzić ustawienia lub naciśnij <sup>(2)</sup>, aby wyjść z ustawień parametrów bez zachowania zmian;
- Jeśli w ciągu 60 sekund nie zostanie wykonana żadna operacja, strona zapisze parametry i automatycznie wyjdzie z ustawień;
- Gdy Użytkownik znajduje się na stronie ustawień parametrów, sterownik przewodowy nie może w tym czasie komunikować się z Modbus.

| Kod<br>para-<br>metru | Nazwa parametru                                                               | Zakres parametru                                                                                                    | Domyślna<br>wartość | Uwagi          |
|-----------------------|-------------------------------------------------------------------------------|----------------------------------------------------------------------------------------------------|---------------------|----------------|
| C0                    | Adres sterownika<br>przewodowego                                              | 01-32                                                                                                    | 01                  |                |
| C1                    | Wybór dwururowy/<br>czterorurowy                                              | <ul> <li>00: Dwururowe chłodzenie i grzanie</li> <li>01: Dwururowe chłodzenie</li> <li>2: Dwururowe chłodzenie</li> <li>+ dodatkowa grzałka elektryczna</li> <li>03: Dwururowe grzanie + dodatkowa grzałka elektryczna</li> <li>04: Dwururowe chłodzenie i grzanie + dodatkowa grzałka elektryczna</li> <li>05: Czterorurowe</li> </ul> | 00                  |                |
| C2                    | Ustawienie temperatury<br>chłodzenia ECO                                      | Od 17°C do 30°C /<br>od 62°F do 86°F                                                                                                    | 26°C / 79°F         | Co 0.5°C / 1°F |
| C3                    | Ustawienie temperatury<br>grzania ECO                                         | Od 17°C do 30°C /<br>od 62°F do 86°F                                                                                                    | 18°C / 64°F         | Co 0.5°C / 1°F |
| C4                    | Ochrona przed zamarzaniem                                                     | 00: wyłączona<br>01: start                                                                                                    | 00                  |                |
| C5                    | Ustawienie temperatury<br>zapobiegającej zamarzaniu                           | Od 0°C do 20°C /<br>od 32°F do 68°F                                                                                                    | 5°C / 41°F          | Co 0.5°C / 1°F |
| C6                    | ★ Ustawienie szybkości<br>transmisji                                          | 00:4800 01:9600                                                                                                    | 01                  |                |
| C7                    | Stopnie Celsjusza/<br>Fahrenheita                                             | 00:°C<br>01:°F                                                                                                    | 00                  |                |
| C8                    | ★ Ustawienie podświetlenia<br>przycisków                                      | 00: wyłączone<br>01: włączone                                                                                                    | 01                  |                |
| С9                    | Język                                                                         | 00: chiński<br>01: angielski                                                                                                    | 01                  |                |
| C10                   | Kompensacja temperatury chłodzenia/wentylacji                                 | Od -10°C do 10°C /<br>od -18°F do 18°F                                                                                                    | 0° C / 0°F          | Co 0.5°C / 1°F |
| C11                   | Kompensacja temperatury<br>grzania/ dodatkowej grzałki<br>elektrycznej        | Od -10°C do 10°C /<br>od -18°F do 18°F                                                                                                    | 0° C / 0°F          | Co 0.5°C / 1°F |
| C12                   | Różnica temperatur powrotu                                                    | 1, 2, 3 (°C) / 2, 4, 6 (°F)                                                                                                    | 1° C / 2°F          |                |
| C13                   | Wentylator zawsze<br>włączony/zawsze wyłączony<br>(po ustawieniu temperatury) | 00: zawsze włączony<br>01: zawsze wyłączony                                                                                                    | 00                  |                |
| C14                   | Czas zapobiegania zimnego<br>nadmuchu powietrza                               | 00: 0 sekund<br>05: 5 sekund<br>10: 10 sekund<br>15: 15 sekund<br>30: 30 sekund<br>60: 60 sekund<br>90: 90 sekund                                                                                                    | 00<br>Tylko do      |                |
| C15                   | Wersja                                                                        |                                                                                                    | odczytu             |                |

Uwaga: \*- oznacza funkcje niedostępne w przypadku niepodłączenia sterownika do sieci.

#### 10.4. Modbus

- Szybkość transmisji: 9600 bps; Długość danych: 8 bitów; Bit stopu: 1 bit; Bit kontrolny: brak kontroli; Kod transmisji: wartość szesnastkowa (tryb MODBUS RTU); Wykrywanie błędów: CRC-16 (tryb MODBUS RTU);
- Komunikacja MODBUS Adres IP jednostki podrzędnej: 1-32;
- Polecenie = 03: Instrukcja odczytu wielu rejestrów; Polecenie = 06: Instrukcja zapisu pojedynczego rejestru;

Polecenie = 16: Instrukcja zapisu w wielu rejestrach.

| Polecenie                                                            | Adres Nazwa parametru                                                                           |                                                                                                    | Zakres parametru                                                                                                    | Domyślna<br>wartość |
|----------------------------------------------------------------------|-------------------------------------------------------------------------------------------------|----------------------------------------------------------------------------------------------------|----------------------------------------------------------------------------------------------------|---------------------|
| 03 1 Nr wersii programu termostatu                                   |                                                                                                 | 1~255                                                                                                    |                                                                                                    |                     |
| 03                                                                   | 2                                                                                               | Temperatura pokojowa                                                                                              | Celsjusz: -50~500;<br>Fahrenheit: 23~122                                                                                               |                     |
| <b>03/06/16</b> 3 Bieżący tryb wł./wył.                              |                                                                                                 | 0: OFF<br>1: ON                                                                                                   |                                                                                                    |                     |
| 03/06/16                                                             | 4                                                                                               | Aktualnie ustawiona temperatura                                                                                   | 17°~30°C / 41°F~95°F                                                                                                    |                     |
| <b>03/06/16</b> 5 Usta                                               |                                                                                                 | Ustawienie trybu systemowego                                                                                      | 0: wentylacja<br>1: chłodzenie<br>2: grzanie<br>3: dodatkowa grzałka elek-<br>tryczna<br>4: grzanie + dodatkowa<br>grzałka elektryczna | 0                   |
| 03/06/16     6   Ustawiona prędkość wentylatora                      |                                                                                                 | 1: niska<br>2: średnia<br>3: wysoka<br>4: auto                                                                    | 4                                                                                                    |                     |
| 03/06/16                                                             | <b>03/06/16</b> 7 Wentylator zawsze<br>włączony/zawsze wyłączony<br>(po ustawieniu temperatury) |                                                                                                    | 0: wyłączony<br>1: włączony                                                                                                    | 0                   |
| 03/06/16                                                             | 8                                                                                               | Wybór jednostki wyświetlanej<br>temperatury                                                                       | 0: stopnie Celsjusza °C<br>1: stopnie Fahrenheita °F                                                                                   | 0                   |
| 03/06/16                                                             | 9                                                                                               | Kompensacja temperatury chłodze-<br>nia/wentylacji                                                                | -10C°~10°C/ -18°F~18°F                                                                                                    | 0C° / 0°F           |
| 03/06/16                                                             | <b>03/06/16</b> 10 Kompensacja temperatury grzania/<br>dodatkowej grzałki elektrycznej          |                                                                                                    | -10C°~10°C/ -18°F~18°F                                                                                                    | 0C° / 0°F           |
| <b>03/06/16</b> 11 Czas zapobiegania zimnego nadmu-<br>chu powietrza |                                                                                                 | 00: 0 sekund<br>05: 5 sekund<br>10: 10 sekund<br>15: 15 sekund<br>30: 30 sekund<br>60: 60 sekund<br>90: 90 sekund | 0                                                                                                    |                     |
| 03/06/16                                                             | 03/06/16 12 Różnica temperatur powrotu                                                          |                                                                                                    | 1,2,3 (°C) / 2,4,6 (°F)                                                                                                    | 1C° / 2°F           |
| 03/06/16 13 Adres IP komunikacji (N                                  |                                                                                                 | Adres IP komunikacji (Modbus)                                                                                     | 01-32                                                                                                    | 1                   |
| 03/06/16 14 Czy włączona jest ochrona przeciw-<br>zamrożeniowa       |                                                                                                 | 00: wyłączona<br>01: włączona                                                                                     | 00                                                                                                    |                     |
| 03/06/16                                                             | 15                                                                                              | Ustawienie temperatury zapobiegają-<br>cej zamarzaniu                                                             | 0° ~20°C / 32°F~68°F                                                                                                    | 5°C/41°F            |
| 03/06/16                                                             | 16                                                                                              | Centralna blokada sterowania                                                                                      | 00: wyłączona<br>01: włączona                                                                                                    | 00                  |

| Polecenie                                | Adres                                     | Nazwa parametru                     | Zakres parametru                                                                                                    | Domyślna<br>wartość |
|------------------------------------------|-------------------------------------------|-------------------------------------|----------------------------------------------------------------------------------------------------|---------------------|
| 03/06/16                                 | 17                                        | Typ systemu                         | <ul> <li>00: Dwururowe chłodzenie</li> <li>i grzanie</li> <li>01: Dwururowe chłodzenie</li> <li>02: Dwururowe chłodzenie</li> <li>+ dodatkowa grzałka elek-<br/>tryczna</li> <li>03: Dwururowe grzanie +<br/>dodatkowa grzałka elek-<br/>tryczna</li> <li>04: Dwururowe chłodzenie</li> <li>i grzanie + dodatkowa<br/>grzałka elektryczna</li> <li>05: Czterorurowe</li> </ul> | 00                  |
| 03                                       | 18                                        | Przywrócenie ustawień fabrycznych   | 0: ogólne<br>1: przywrócenie ustawień<br>fabrycznych                                                                                                    | 0                   |
| 03                                       | 19                                        | Stan wysokiej prędkości wentylatora | 0: wyłączony<br>1: włączony                                                                                                    | 0                   |
| 03                                       | 03 20 Stan średniej prędkości wentylatora |                                     | 0: wyłączony<br>1: włączony                                                                                                    | 0                   |
| 03 21 Stan niskiej prędkości wentylatora |                                           | Stan niskiej prędkości wentylatora  | 0: wyłączony<br>1: włączony                                                                                                    | 0                   |
| 03                                       | 22                                        | Stan zaworu 1                       | 0: wyłączony<br>1: włączony                                                                                                    | 0                   |
| 03                                       | 23                                        | Stan zaworu 2                       | 0: wyłączony<br>1: włączony                                                                                                    | 0                   |

# UWAGA!

- Minimalny interwał pakietu danych wynosi 100 ms. W przypadku nadmiernej ilości danych w pojedynczym pakiecie danych należy odpowiednio dostosować odstęp czasowy.
- Metoda analizy numerycznej jest różna w różnych układach temperaturowych. W stopniach Celsjusza wartość rejestru jest 10-krotnością aktualnej temperatury. Przy ustawianiu wartości rejestru wartość wejściowa powinna być całkowitą wielokrotnością liczby 5; W stopniach Fahrenheita wartość rejestru jest równa aktualnej temperaturze i nie ma specjalnych przepisów dotyczących ustawiania wartości rejestru.
- Domyślny stan zaworu 1 i zaworu 2 będzie zależał od stanu systemu.

### 11. Instalacja

#### 11.1. Środki ostrożności

W celu prawidłowej instalacji należy dokładnie zapoznać się z odpowiednim rozdziałem niniejszej instrukcji.

Treści zawarte w tym miejscu obejmują ostrzeżenia, które zawierają ważne informacje dotyczące bezpieczeństwa, których należy przestrzegać.

## UWAGA!

- Zabrania się samodzielnego instalowania urządzenia. Czynność tę należy zlecić lokalnemu Autoryzowanemu Instalatorowi lub innemu profesjonaliście;
- Zabrania się samodzielnego demontowania urządzenia;
- Zastosowane okablowanie musi być zgodne z prądem sterownika przewodowego;
- Należy używać określonych kabli i nie umieszczać ciężkich przedmiotów na zaciskach przewodów.

#### 11.2. Akcesoria do instalacji

Przed przystąpieniem do instalacji sprawdź, czy posiadasz następujące rzeczy:

| Nr | Nazwa                           | Ilość | Uwagi                                                             |
|----|---------------------------------|-------|-------------------------------------------------------------------|
| 1  | Sterownik przewodowy            | 1     | -                                                                 |
| 2  | Śruby M4×25                     | 2     | Służą do montażu sterownika przewodowego na skrzynce elektrycznej |
| 3  | Instrukcja instalacji i obsługi | 1     | -                                                                 |
| 4  | Plastikowe wsporniki            | 2     | Służą do montażu sterownika przewodowego na skrzynce elektrycznej |

Przed przystąpieniem do instalacji przygotuj następujące rzeczy:

| Nr | Nazwa                                                | Ilość | Uwagi                                                                                |
|----|------------------------------------------------------|-------|--------------------------------------------------------------------------------------|
| 1  | Skrzynka instalacyjna (typ kasetowy)                 | 1     | Ogólne dane techniczne puszki instalacyjnej wpusz-<br>czanej w ścianę                |
| 2  | Ekranowany kabel 3-żyłowy                            | 1     | RVVP-0,5 mm2×3, wpuszczany w ścianę<br>(Niepodłączony do sieci, bez przygotowania)   |
| 3  | Kabel sterujący (przewód neutralny i<br>przewodzący) | 1     | 1,5 mm2×7, wpuszczany w ścianę                                                       |
| 4  | Mały płaski śrubokręt                                | 1     | Służy do wkręcenia śrub oraz zdejmowania dolnej po-<br>krywy sterownika przewodowego |

#### 11.3. Wymiary sterownika przewodowego

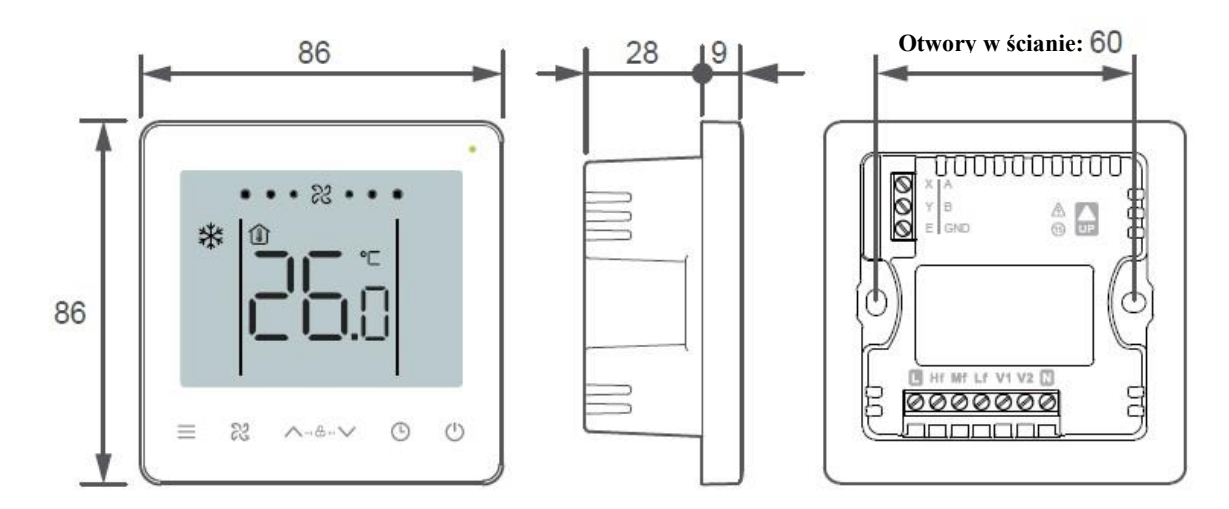

#### 11.4. Sposób instalacji

1. Zdejmij tylną pokrywę sterownika przewodowego: włóż śrubokręt płaski w dolną klamrę kontrolera przewodowego i obróć we wskazanym kierunku, aby zdjąć tylną pokrywę. Odłącz płaski kabel łączący przednią i tylną płytkę PCB i zdejmij przednią pokrywę sterownika przewodowego.

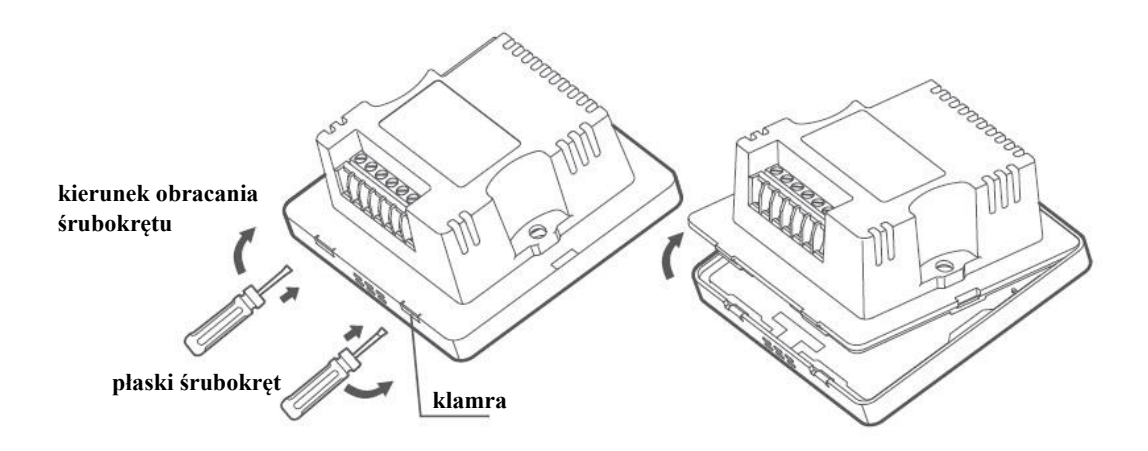

2. Zamontuj plastikowe wsporniki, a następnie wyreguluj je do takiej samej długości. Upewnij się, że tylna pokrywa sterownika przewodowego pozostaje w jednej płaszczyźnie ze ścianą po zainstalowaniu na kołku śrubowym skrzynki instalacyjnej (typ kasetowy).

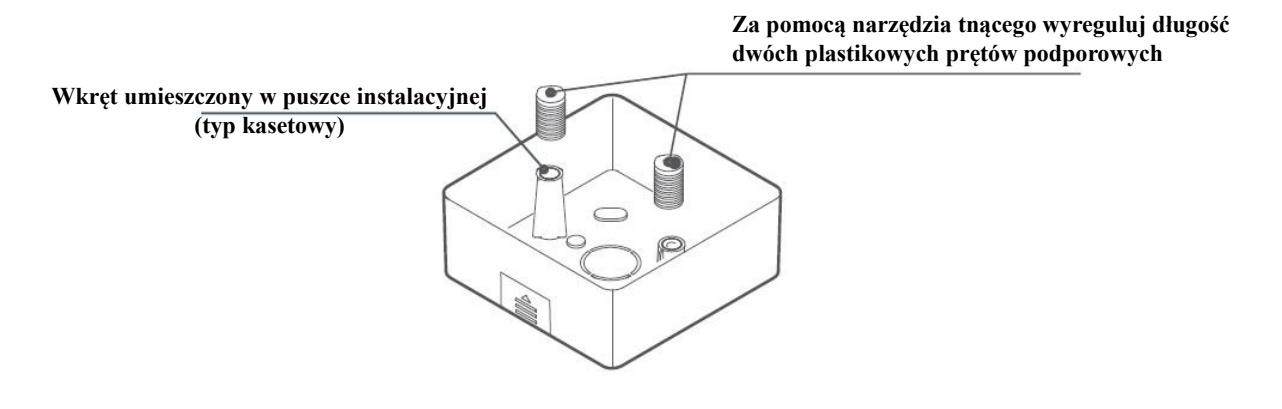

3. Okablowanie: Podłącz kable zgodnie z poniższym rysunkiem okablowania:

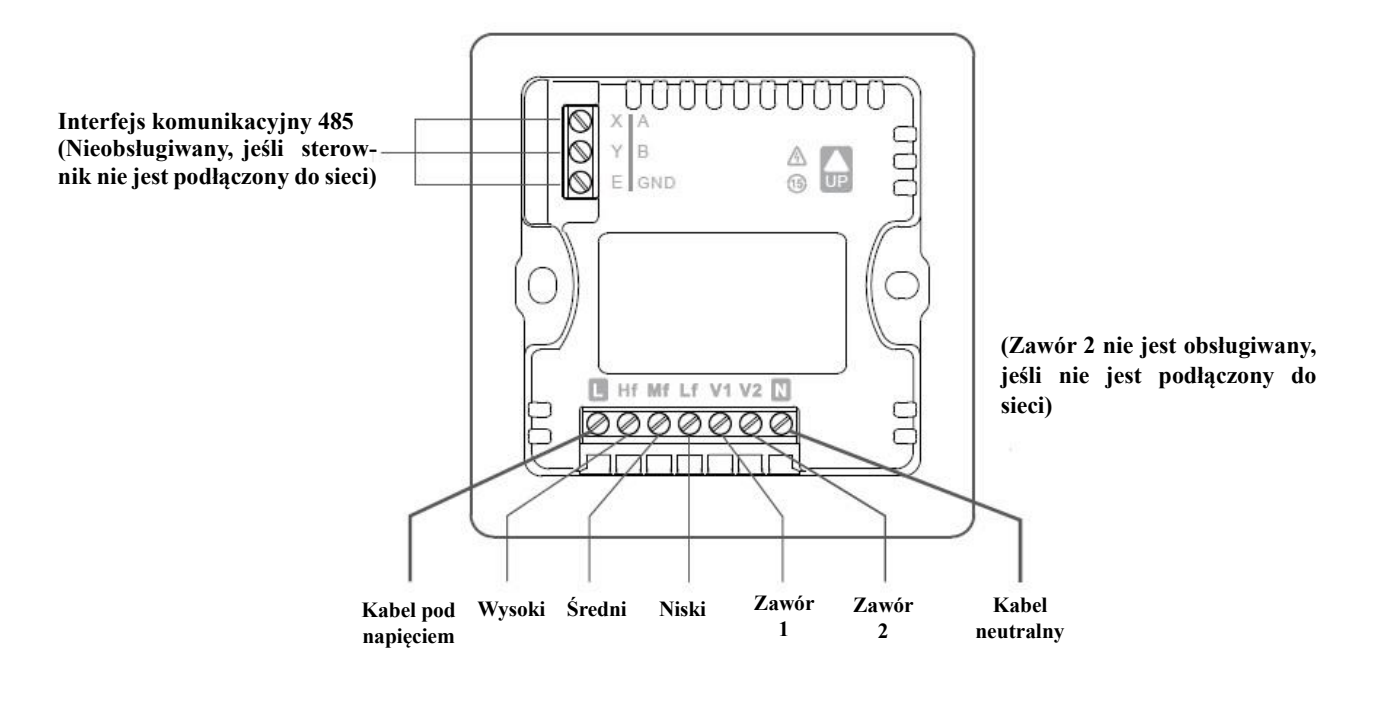

## **)** ZAKAZANE!

- Sterownik może być zainstalowany wyłącznie przez Autoryzowanego Instalatora lub innego profesjonalistę!
- Zabrania się podłączania kabli, gdy sterownik jest włączony.
- Nie podłączaj przewodu neutralnego i pod napięciem do końcówek X/Y/E. W przeciwnym razie sterownik przewodowy zostanie spalony.

## **OSTRZEŻENIE!**

• Przed włączeniem urządzenia sprawdź okablowanie, gdyż nieprawidłowe okablowanie może spowodować uszkodzenie sterownika przewodowego.

#### Schemat instalacji i okablowania

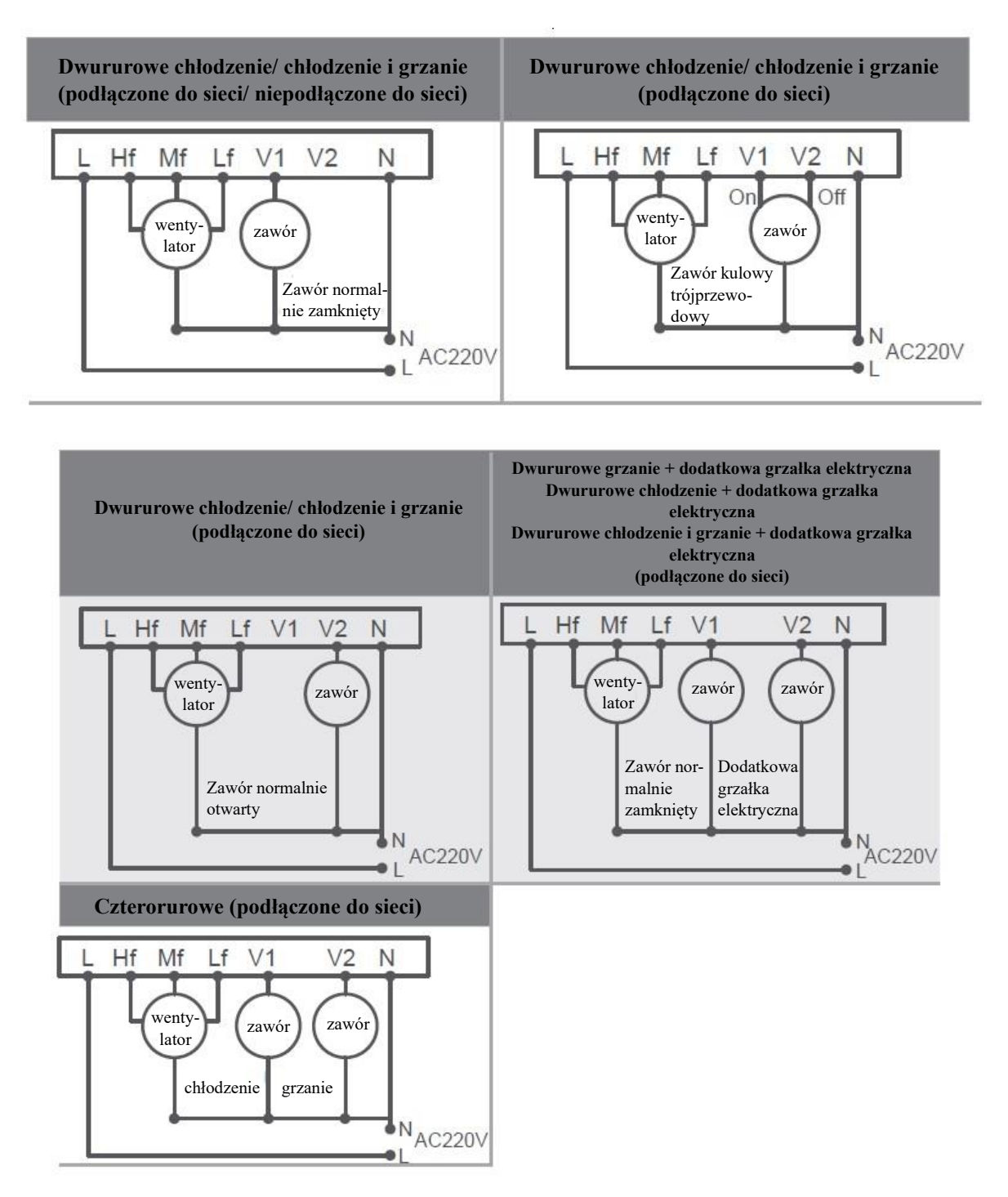

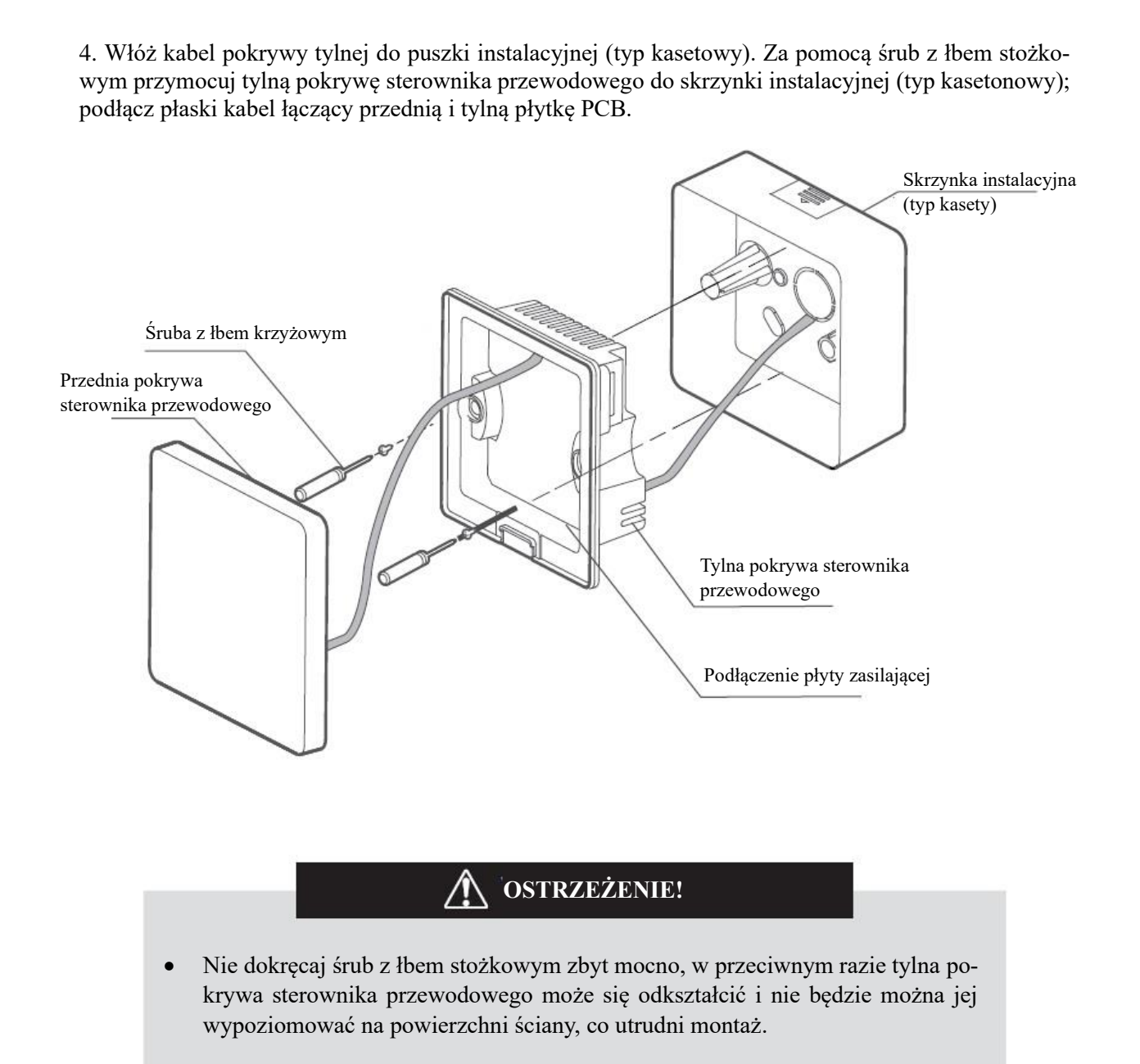

5. Połącz przednią pokrywę sterownika przewodowego z tylną pokrywą, jak pokazano na poniższym rysunku:

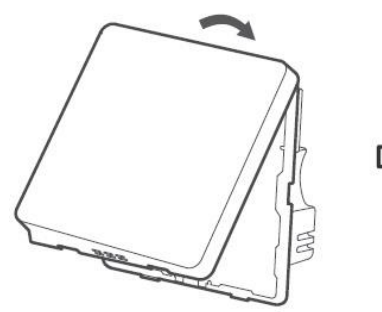

Najpierw zapnij górne końce przedniej i tylnej pokrywy sterownika przewodowego

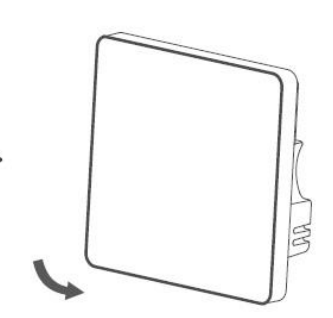

Następnie zapnij dolne końce przedniej i tylnej pokrywy sterownika przewodowego.

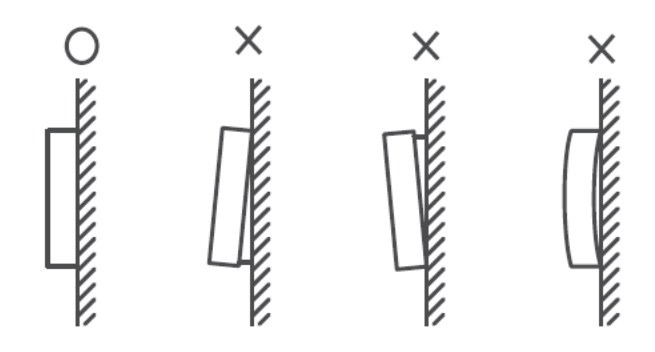

# ▲ OSTRZEŻENIE!

- Upewnij się, że podczas zapinania pokryw, żadne kable nie zostały przyciśnięte.
- Obydwie pokrywy powinny być prawidłowo zamontowane. W przeciwnym mogą się poluzować i rozpaść.

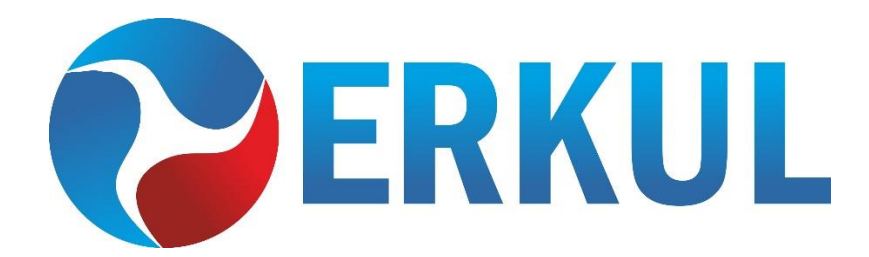

### ERKUL Sp. z o.o. ul. Berylowa 7, 82-310 Gronowo Górne tel. 601 987 602, e-mail: biuro@erkul.pl

www. cooperhunter.pl